## **Remplir un Doodle :**

Soit vous allez sur le site Saumur Natation et vous trouvez cet article ci-dessous, soit vous allez dans vos mails rechercher planning Juillet Août :

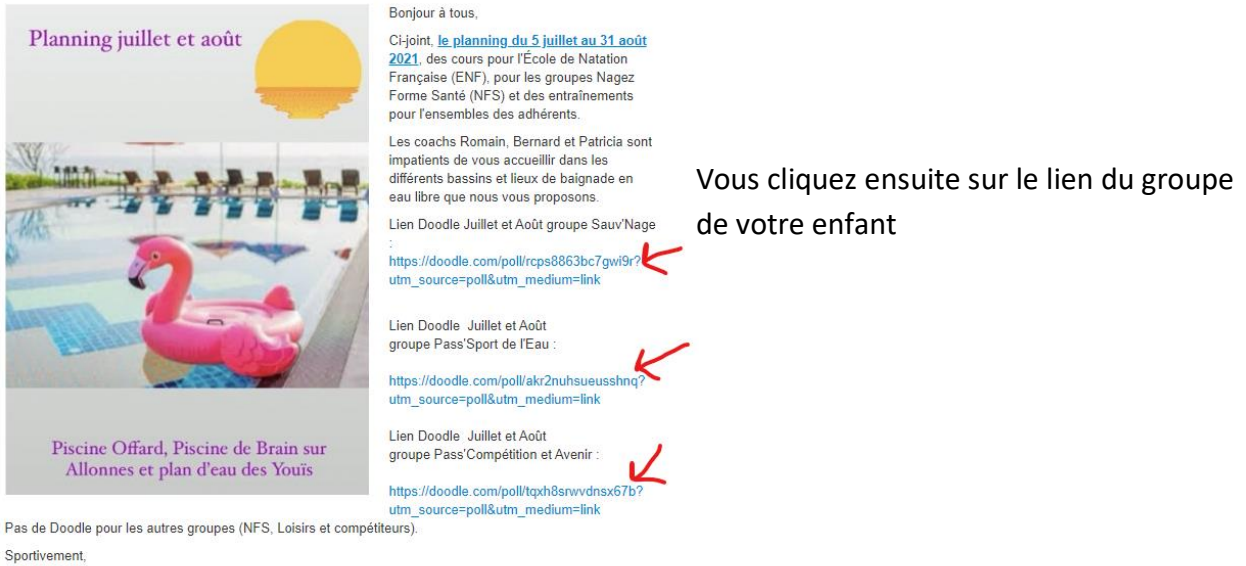

Saumur Natation

## Vous arrivez sur le Doodle :

| RAVITUR                     |                                   |                           |                           |                           |                              |                            | 😵 Sau                      | mur Natati                 | on ~ C                     | Créer un l                 | Doodle             |
|-----------------------------|-----------------------------------|---------------------------|---------------------------|---------------------------|------------------------------|----------------------------|----------------------------|----------------------------|----------------------------|----------------------------|--------------------|
|                             |                                   | * Choisir                 | une optio                 | n finale                  | ⁺≗ Inv                       | viter                      | Plus ~                     |                            |                            |                            |                    |
|                             |                                   | Sau                       | IV'N<br>Saumur N          | age                       | <b>Juill</b><br>Il y a 4 jou |                            | oût                        |                            |                            |                            |                    |
| Ģ                           | Piscine C                         | ffard                     |                           |                           |                              |                            |                            |                            |                            |                            |                    |
| C                           | ) Tous les                        | horaires so               | ont affiché               | s en <u>Euro</u> j        | <u>pe/Paris</u>              |                            |                            |                            |                            |                            |                    |
|                             |                                   |                           | Та                        | ableau                    | Calendrie                    | r                          |                            |                            |                            |                            |                    |
| <mark>Ecrivez le nom</mark> | juit.<br>5<br>1 de <sub>N</sub> . | juil.<br><b>6</b><br>MAR. | juil.<br><b>7</b><br>MER. | juil.<br><b>8</b><br>JEU. | juil.<br><b>9</b><br>VEN.    | juil.<br><b>10</b><br>sam. | juil.<br><b>12</b><br>LUN. | juil.<br><b>13</b><br>mar. | juil.<br><b>15</b><br>JEU. | juil.<br><b>16</b><br>VEN. | juil.<br>17<br>SAM |
| l'enfant                    | 16:30<br>17:15                    | 16:30<br>17:15            | 16:30<br>17:15            | 16:30<br>17:15            | 16:30<br>17:15               | 16:30<br>17:15             | 16:30<br>17:15             | 16:30<br>17:15             | 16:30<br>17:15             | 16:30<br>17:15             | 16:30<br>17:15     |
| 10 participants             | ✔0/30                             | ✔0/30                     | ✔6/30                     | ✔5/30                     | ✔4/30                        | ✔4/30                      | ✔3/30                      | ✔3/30                      | ✔4/30                      | ✔3/30                      | ✔6/30              |
| Saumur Nation               | Ť                                 | ¥                         |                           | x                         | Ť                            | Ť                          |                            | <b>•</b>                   | Υ                          | T                          | Ť                  |
|                             |                                   |                           |                           |                           |                              |                            |                            |                            |                            |                            |                    |

## Cliquez sur les dates où l'enfant sera présent

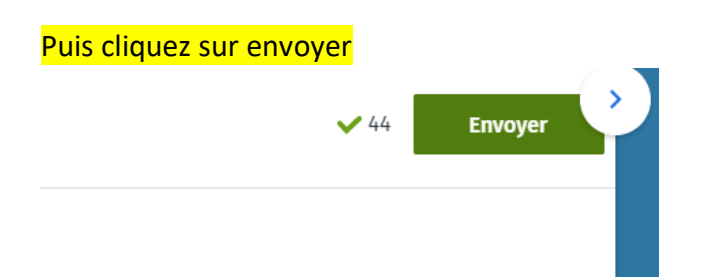

Une fenêtre va s'ouvrir et vous demandez votre téléphone et mail. Le Doodle est rempli

## Comment modifier ou rajouter une date ?

Vous retournez sur le Doodle en cliquant sur le lien comme précédemment.

Vous <mark>recherchez le nom de votre enfant</mark>, vous cliquez dessus si vous êtes sur un téléphone portable, si vous êtes sur un ordinateur vous vous mettez sur le nom : Vous cliquez sur le petit crayon

|                              |      | 16:30<br>17:15 | 16:30<br>17:15 | 16:30<br>17:15 | 16:30<br>17:15 | 16:30<br>17:15 | 16:30<br>17:15 | 16:30<br>17:15 | 16:30<br>17:15 | 16:30<br>17:15 | 16:30<br>17:15 | 16:30<br>17:15 | 16:30<br>17:15 |
|------------------------------|------|----------------|----------------|----------------|----------------|----------------|----------------|----------------|----------------|----------------|----------------|----------------|----------------|
| 11 participants              | 1±   | ✔1/30          | ✔0/30          | ✔6/30          | ✓5/30          | ✔4/30          | ✔4/30          | ✔3/30          | ✔3/30          | ✔4/30          | ✔3/30          | ✔6/30          | ✓5/30          |
| Saumur Nat<br>entraineurs.sa | ( ^) | ~              |                |                |                |                |                |                |                |                |                |                |                |

|                 | juil.<br><b>5</b><br>LUN.<br>16:30<br>17:15 | juil.<br>6<br>MAR.<br>16:30<br>17:15 | juil.<br>7<br>MER.<br>16:30<br>17:15 | juil.<br><b>8</b><br>JEU.<br>16:30<br>17:15 | juil.<br><b>9</b><br>VEN.<br>16:30<br>17:15 | juil.<br><b>10</b><br>SAM.<br>16:30<br>17:15 | juil.<br><b>12</b><br>LUN.<br>16:30<br>17:15 | juil.<br><b>13</b><br>MAR.<br>16:30<br>17:15 | juil.<br><b>15</b><br>JEU.<br>16:30<br>17:15 | juil.<br><b>16</b><br>VEN.<br>16:30<br>17:15 | juil.<br><b>17</b><br>SAM.<br>16:30<br>17:15 | juil.<br><b>19</b><br>LUN.<br>16:30<br>17:15 |
|-----------------|---------------------------------------------|--------------------------------------|--------------------------------------|---------------------------------------------|---------------------------------------------|----------------------------------------------|----------------------------------------------|----------------------------------------------|----------------------------------------------|----------------------------------------------|----------------------------------------------|----------------------------------------------|
| 11 participants | <b>√</b> 1/30                               | ✔0/30                                | ✔6/30                                | ✓5/30                                       | ✔4/30                                       | ✔4/30                                        | ✔3/30                                        | ✔3/30                                        | ✔4/30                                        | ✔3/30                                        | ✔6/30                                        | ✓5/3                                         |
| Saumur Natation | ~                                           | ¥                                    |                                      |                                             |                                             |                                              |                                              |                                              |                                              |                                              |                                              |                                              |

Puis cliquez sur Mettre à jour

En espérant vous avoir éclairé. Nous restons à votre disposition .

Nous vous disons à bientôt au bord des bassins.

Sportivement

L'équipe du club Saumur Natation

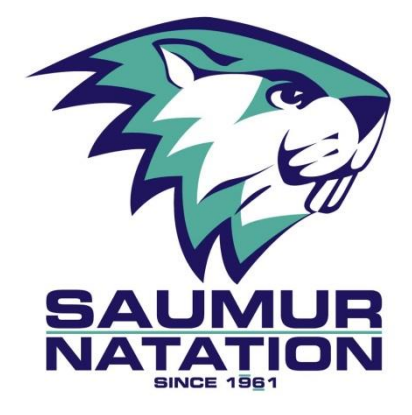